電腦版:

步驟一:請使用 chrome:輸入網址 <u>https://u.cyberlink.com/join</u>

步驟二:輸入會議室編號(會議開始前會以 e-mail 發送連結與會議 ID) 顯示名稱請輸入"員編+姓名"或"學號+姓名"

| <ul> <li>☑ 視訊會議、線上簡報、螢幕共享 × +</li> </ul>              | - |              |   | × |
|-------------------------------------------------------|---|--------------|---|---|
| $\leftarrow$ $\rightarrow$ C ( a u.cyberlink.com/join | ☆ | $\heartsuit$ | d | : |
| 譲商務溝通輕鬆寫意     υ 會議   υ 簡報   υ 過訊                      |   |              |   |   |
| 加入會議或研討會                                              |   |              |   |   |
| 在這裡輸入會議或網路研討會 ID                                      |   |              |   |   |
| 員編+姓名(如:123456王小明)                                    |   |              |   |   |
|                                                       |   |              |   |   |

步驟三:進入直播後畫面如下,請以留言方式進行簽到退,未留言者將不給予學分。

- 簽到:直播開始至課程開始 20 分鐘內於留言區留言"員編+姓名"或"學號+姓名", 會以「本課程簽到截止」作為切點。
- 簽退:為不影響與會者提問,簽退請於課程實際結束後10分鐘內,同樣於留言區留言"

員編+姓名"或"學號+姓名",會以「本課程簽退截止」作為切點。

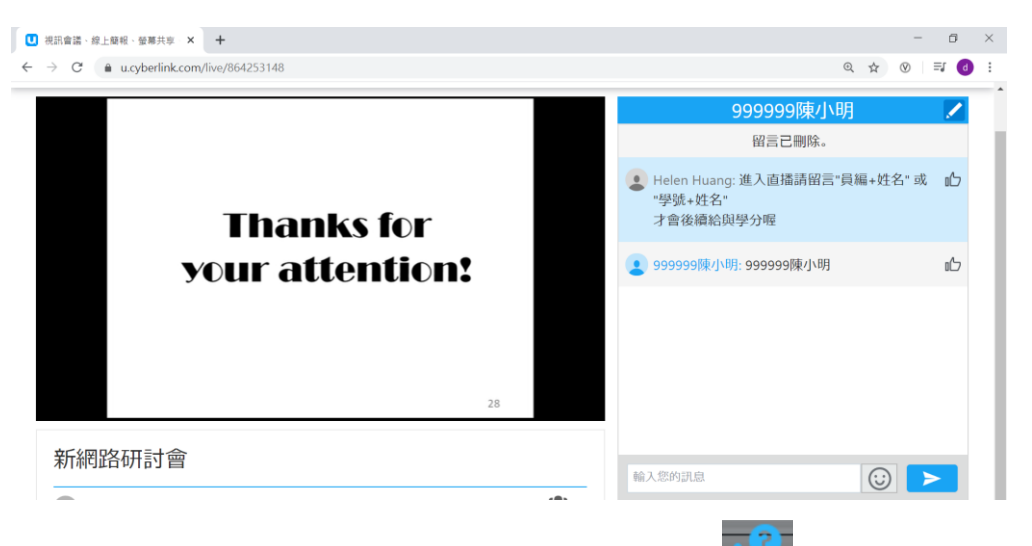

提問:當主持人開啟 Q&A 時間時,或是點選直播畫面右下角圖示 2016 後,會跳出下方畫面

- 1. 點選「提出問題」,您會被安排在等候名單中,待主持人接受提問後,
- 按下「提出問題」,畫面會顯示綠色電話,代表開始收音,即可用麥克風發言。(有點像 call-in 功能)

| ,,,,                                |                                                                                         |                                                                                                    |                              |
|-------------------------------------|-----------------------------------------------------------------------------------------|----------------------------------------------------------------------------------------------------|------------------------------|
| A&Q 音話                              | 語音 Q&A 🗶                                                                                | 語音 Q&A 🗶                                                                                           | 與 Helen Huang 進行語音 Q&A 🛛 🔤 💥 |
| Q&A 時間開始!<br>按一下 [提出問題],讓主持人知道您有疑問。 | <b>您目前正在等候名單中。</b><br>測試您的要克風。然後等候主持人選擇您進行提問。<br>麥克風 FrontMic (Realtek High Definitik ▼ | <b>已連接 « 點擊 [提出問題] 可開始 。</b><br>輪到您了 ! 按一下按鈕可使用麥克風提出問題 •<br>麥克風 FrontMic (Realtek High Definitik ▼ | 999999陳大明                    |
| 提出問題 稍後                             | Ļ HCH                                                                                   | 泉ーーーーを見たり取り                                                                                        |                              |

手機版:

步驟一:安裝 U app (https://u.cyberlink.com/download)

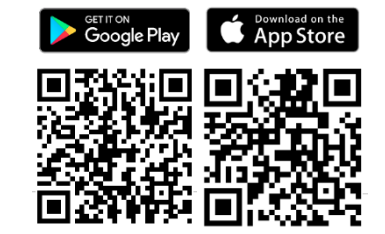

- 步驟二:開啟 app,無須註冊,按加入會議/網路研討會
- 步驟三:輸入會議室編號(會議開始前會以 e-mail 發送連結與會議 ID) 顯示名稱請輸入"員編+姓名" 或 "學號+姓名"

| $\bigcirc$  |                              | ← 參加會議或觀看簡報直播                                    |
|-------------|------------------------------|--------------------------------------------------|
| ,<br>開啟 app |                              | <b>輸入 ID 以繼續。</b><br>您可以在邀請函訊息中找到會議/網路研討會<br>ID。 |
|             | U - 通訊、會議、簡報                 | □ 在這裡輸入會議 ID<br>123456陳大明 員編+姓名或學號+姓名            |
|             | 登入                           | 加入                                               |
|             | 註冊免費帳戶                       |                                                  |
|             | 加入會議/網路研討會<br>無須註冊、一鍵加入      |                                                  |
|             | 若要繼續,則須接受我們的 <u>條款與隱私權政策</u> |                                                  |

步驟四:進入直播後畫面如下,請以留言方式進行簽到退,未留言者將不給予學分。

- 簽到:直播開始至課程開始 20 分鐘內於留言區留言"員編+姓名"或"學號+姓名", 會以「本課程簽到截止」作為切點。
- 簽退:為不影響與會者提問,簽退請於課程實際結束後10分鐘內,同樣於留言區留言"

員編+姓名"或"學號+姓名",會以「本課程簽退截止」作為切點。

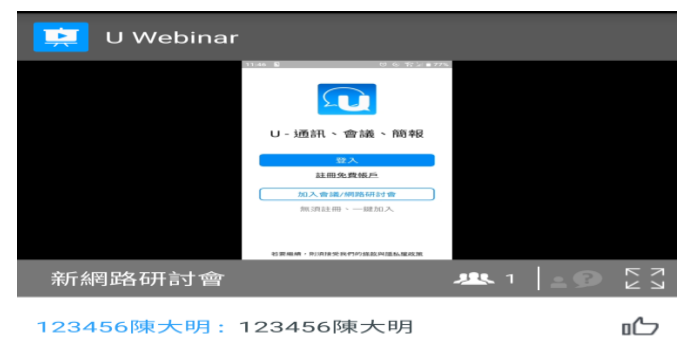

123456陳大明: 123456陳大明

| 輸入您的訊息 | $\bigcirc$ |  |
|--------|------------|--|
|--------|------------|--|

## 提問:當主持人開啟 Q&A 時間時,或是點選圖示 2 後,會顯示下面畫面

- 3. 點選「提出問題」,待主持人接受提問後,
- 按下「提出您的問題」,畫面會顯示綠色電話,代表開始收音,即可用麥克風發言。(有點像 call-in 功能)

| 🗾 U Webinar               | 😟 U Webinar           |           | 떭 U Webinar                                 |             |
|---------------------------|-----------------------|-----------|---------------------------------------------|-------------|
|                           |                       |           | 目前123456旗                                   | ,正在發問。。。    |
| Umeeting視訊會議操作說明          | Umeeting視訊會           | 議操作說明     | Umeeting視訊電                                 | 會議操作說明      |
| 資訊室<br>2020/04/08         | 資訊室<br>2020/04/08     |           | 資訊室<br>2020/04/                             | 08          |
|                           |                       |           |                                             |             |
| æ&°ç¶²è·¯ç &è``%æ%% 🕸 🔹 🤉 | ≈∞°ç¶²è·⁻ç ⊠è¨⊠æ⊠⊠    | א ז 👔 🕄 🖄 | æ№ç¶²è <sup>. –</sup> ç ⊠è <sup></sup> ⊠æ⊠⊠ | 北 1 😰 K א K |
| Q&A 時間                    | Q&A 時                 | 罰         |                                             |             |
| 主持人已開始 Q&A 時間             | 主持人邀請您                | 發言!       |                                             |             |
| 點選 [提出問題] ,讓主持人知道您有疑問。    | 按一下即可加入 Q&A 時間<br>談話。 | ,並與主持人進行  |                                             |             |
| 提出問題 稍後再說                 |                       | 出您的問題     | <b>O</b>                                    |             |
| 輸入您的訊息                    |                       | $\odot$ > |                                             | $\odot$ >   |